# VALOR VL100/VL110/VP100 Quick Reference Guide

# Credit Card Sale - Dual Pricing

- 1. Key in the transaction amount, then press OK.
- 2. Tap, insert, or swipe credit card on **PRESENT CARD** screen or start typing card number for manual entry. Enter tip amount if prompted.
- Transaction will process. Receipt prompt will appear on screen. Press YES for a customer copy. Press NO to return to the home screen.

### **Cash Sale - Dual Pricing**

- 1. Key in the transaction amount, then press **OK**.
- 2. Press # on the keypad to continue with a cash sale.
- 3. Select the receipt delivery method if it does not automatically print.

Note: You can also input the transaction amount, tap the icon that says  $\mbox{CASH},$  and proceed to Step 3.

### **Void Transaction - Dual Pricing**

- 1. From **HOME SCREEN** tap the  $\equiv$  icon.
- 2. Select PAYMENT.
- 3. Select CARD.
- 4. Select **VOID**, then enter the Manager's Password when prompted.
- 5. Select either **TRANSACTION NUMBER** or **CARD NUMBER**. If **TRANSACTION NUMBER**, enter the full transaction number. If **CARD NUMBER**, enter last 4 digits of the card.
- 6. Sign if prompted, then select receipt delivery method.

### **Refund Transaction - Dual Pricing**

- 1. From **HOME SCREEN** tap the  $\equiv$  icon.
- 2. Select PAYMENT.
- 3. Select CARD.
- 4. Select REFUND.
- 5. Enter refund amount, then TAP, INSERT, or SWIPE card.
- 6. Sign if prompted, then select receipt delivery method.

# **Credit Card Sale**

- 1. Key in the transaction amount, then press **OK**.
- 2. Tap, insert, or swipe credit card on **PRESENT CARD** screen or start typing card number for manual entry. Enter tip amount if prompted.
- 3. Transaction will process. Receipt prompt will appear on screen. Press **YES** for a customer copy. Press **NO** to return to the home screen.

# **Debit Card Sale**

- 1. Tap **CREDIT** until **DEBIT** is displayed, then key in the sale amount and press **OK**.
- 2. Tap, insert, or swipe credit card on **PRESENT CARD** screen or start typing card number for manual entry.
- 3. Enter the PIN number and tip if prompted.
- Transaction will process. Receipt prompt will appear on screen. Press YES for a customer copy. Press NO to return to the home screen.

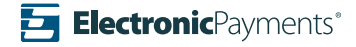

# **Void Transaction**

- 1. Tap the **Sale** icon.
- 2. Select the Void option. Press **OK** and enter the Manager's Password.
- 3. The transaction will appear on screen. Press **OK** to void the transaction.
- 4. Select TRANSACTION NUMBER or CARD NUMBER.
- 5. Select receipt delivery method.

### **Refund Transaction**

- 1. Tap the **Sale** icon.
- 2. Select the Refund option. Enter refund amount and press **OK**.
- 3. Tap, insert, or swipe credit card on the **PRESENT CARD** screen or start typing card number for manual entry.
- 4. Enter the Manager's Password if prompted.
- 5. Select the receipt delivery method.

# **Reprinting a Receipt**

- 1. From the home screen tap the  $\equiv$  or the  $\bigstar$  icon.
- 2. Select **REPRINT** or **REPRINT RECEIPT** option.
- 3. If prompted, enter the Manager's Password.
- 4. Select either TRANSACTION NUMBER or CARD NUMBER.
- 5. Enter the transaction number you wish to reprint or the last four (4) digits of the card number.
- 6. The transaction will appear on the screen. Press OK to reprint the desired receipt.

# Tip Adjust

- 1. From the home screen tap the  $\bigstar$  icon.
- 2. Select TIP ADJUST.
- 3. Select either TRANSACTION NUMBER or CARD NUMBER.
- 4. Enter a custom tip or select a suggested tip amount, then press **OK** to confirm.
- 5. Confirm if you want to print merchant copy or not.
- 6. Press the cancel key after all desired tips have been adjusted.

# Tip Adjust from Host Utlity Menu

- 1. From the home screen tap the  $\equiv$  icon.
- 2. Scroll down and select **HOST UTILITY** and enter the Manager's Password if prompted.
- 3. Select **TIP ADJUST** and repeat steps 3-6 from the previous **TIP ADJUST** section.

# **Printing Reports**

- 1. From the home screen tap the  $\equiv$  or the  $\bigstar$  icon.
- 2. Select the **REPORTS** option.
- 3. If prompted, enter the Manager's Password.
- 4. Select the desired report to print.

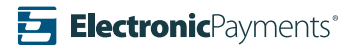

# VALOR VL100/VL110/VP100 Quick Reference Guide

### **Batch Settlement**

- 1. From the home screen tap the  $\equiv$  or the  $\bigstar$  icon.
- 2. Select the SETTLEMENT option.
- 3. If prompted, enter the Manager's Password.
- 4. Press **OK** and the terminal will initiate the batch.

### **Pre-Authorization Credit Sale**

- 1. Tap **SALE** until **PRE AUTH** is displayed. Enter the dollar amount, then press **OK**.
- 2. Tap, insert, or swipe credit card on the **PRESENT CARD** screen or start typing card number for manual entry.
- 3. Select receipt delivery method.

#### **Capture Pre-Autorization for Credit Sale**

- 1. Tap **SALE** until **TICKET** is displayed.
- 2. Enter the dollar amount, then press **OK**.
- 3. If prompted, enter the Manager's Password.
- 4. Select **TRANSACTION NUMBER** or **CARD NUMBER** based on information you have. If **TRANSACTION NUMBER**, enter the full transaction number. If **CARD NUMBER**, enter last 4 digits of the card.
- 5. Enter tip and sign if prompted.
- 6. Select receipt delivery method.

#### **Pre-Sale Ticket**

- 1. Tap the  $\equiv$  icon.
- 2. Tap the ★ icon and select **HOST UTILITY**.
- 3. Enter the Manager's Password, then select **PRE-SALE TICKET**.
- 4. Enter the **DOLLAR AMOUNT**, then press the **OK** button and the pre-sale ticket will be printed.

# **Clerk/Server Changes**

- 1. From the Home screen tap the  $\equiv$  icon.
- 2. Tap ★ and select **HOST UTILITY**.
- 3. Tap  $\bigstar$  and select **CLERK/SERVER**.
- 4. Adjust settings to what is needed.

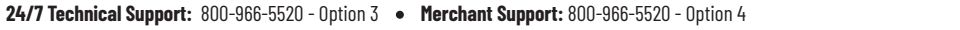

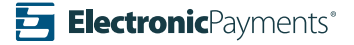

### **Important Notes**

Manager's Password is the last four digits of your download EPI ID. To access the EPI ID, go to your device and tap on the 🧟 icon from the Home Screen.

Merchant Notes/Merchant Number

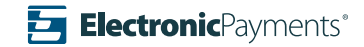